http://support.microline.ru/index.php/%D0%9F%D0%B5%D1%80%D0%B5%D0%B4%D0%B0%D1%8 2%D1%8C\_%D1%83%D1%81%D1%82%D1%80%D0%BE%D0%B9%D1%81%D1%82%D0%B2%D0% BE\_%D0%B4%D1%80%D1%83%D0%B3%D0%BE%D0%BC%D1%83\_%D0%BF%D0%BE%D0%BB%D 1%8C%D0%B7%D0%BE%D0%B2%D0%B0%D1%82%D0%B5%D0%BB%D1%8E

## Передать устройство другому пользователю

<u>В личном кабинете ZONT</u> возможно передать устройство другому пользователю, например, по окончанию настройки устройства монтажной организацией и передаче конечному владельцу или при передаче автосигнализации новому владельцу при продаже автомобиля.

**1.** Новый владелец должен зарегистрироваться на сайте <u>lk.zont-online.ru</u> и сообщить свой логин прежнему владельцу.

2. Прежний владелец в своем личном кабинете должен зайти в **≡Меню** и нажать кнопку "Управление устройством". Далее в выпадающем списке необходимо выбрать действие "Передать в другой аккаунт"

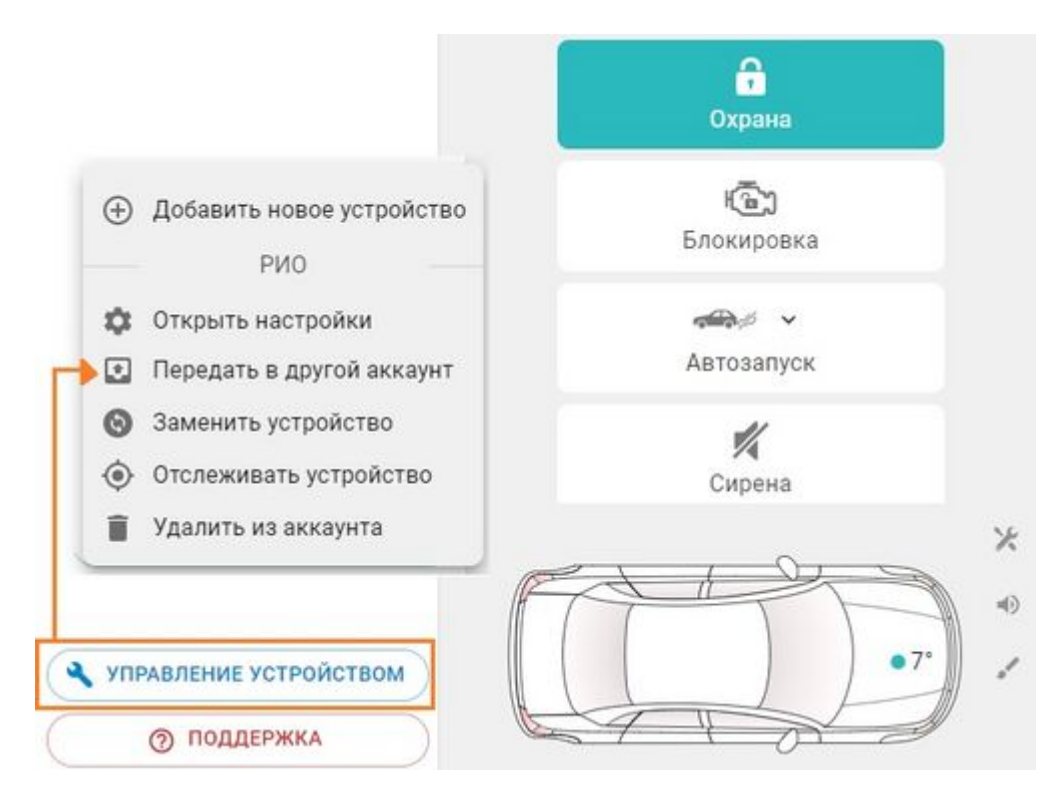

3. Прежний владелец должен ввести логин нового владельца и нажать кнопку "Передать".

| Передача устройства                                                        |       | ×        |
|----------------------------------------------------------------------------|-------|----------|
| Укажите логин пользователя, которому вы хотите пер<br>устройство:<br>Логин | едать |          |
| newlogin                                                                   |       |          |
| Удалить накопленные данные устройства                                      |       |          |
| 0                                                                          | ТМЕНА | ПЕРЕДАТЬ |

## После этого устройство одновременно удалится из личного кабинета прежнего владельца и пропишется в личном кабинете нового владельца.

В нашей видеоинструкции показан процесс передачи автосигнализации новому владельцу (в старом интерфейсе):

Provided ID could not be validated.